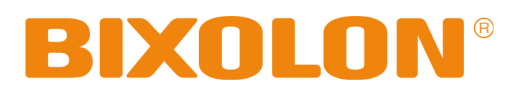

# Firmware Download Manual Ethernet Parallel Card

**Rev. 5.00** 

http://www.bixolon.com

# **Ethernet**

## **Firmware Download**

- 1) Turn on the printer
- 2) Execute Configure Tool.

| 🏘 Configure_V5.00                   |                                       |                         |
|-------------------------------------|---------------------------------------|-------------------------|
| File( <u>F</u> ) Action( <u>A</u> ) |                                       |                         |
| Board list                          | Network Setting                       | Serial Setting          |
|                                     | IP Address                            | Speed                   |
|                                     | Subnet Mask                           | Data bit : 8 bit        |
|                                     | Gateway                               | Parity : None           |
|                                     | Local Port                            | Stop bit : 1 bit        |
|                                     | Inactivity time sec.<br>(default : 0) | Flow control : Hardware |
|                                     | DHCP Mode Fi                          | irmware Version         |
|                                     | Search Setting Upload Exit            |                         |
| Normal                              |                                       | BIXOLON                 |

## 3) Click Search.

| 🏘 Configure_V5.00                  |                                         |                         |
|------------------------------------|-----------------------------------------|-------------------------|
| File( <u>F)</u> Action( <u>A</u> ) |                                         |                         |
| Board list                         | Network Setting                         | Serial Setting          |
| 00:15:94:30:12:63                  | IP Address 192.168.192.123              | Speed 9600 💌            |
|                                    | Subnet Mask 255.255.255.0               | Data bit : 8 bit        |
|                                    | Gateway 192.168.192.254                 | Parity : None           |
|                                    | Local Port 9100                         | Stop bit : 1 bit        |
|                                    | Inactivity time 0 sec.<br>(default : 0) | Flow control : Hardware |
|                                    | DHCP Mode                               | irmware Version         |
|                                    | Search Setting Upload Exit              |                         |
| Status : Normal                    |                                         | BIXOLON                 |

## **Ethernet**

4) Select MAC Address in Board.

| 🏘 Configure_V5.00                   |                                         |                         |
|-------------------------------------|-----------------------------------------|-------------------------|
| File( <u>F</u> ) Action( <u>A</u> ) |                                         |                         |
| Board list                          | Network Setting                         | Serial Setting          |
| 00:15:94:30:12:63                   | IP Address 192.168.192.123              | Speed 9600 V            |
| MAC Address                         | Subnet Mask 255.255.2                   | Data bit : 8 bit        |
|                                     | Gateway 192.168.192.254                 | Parity : None           |
|                                     | Local Port 9100                         | Stop bit : 1 bit        |
|                                     | Inactivity time 0 sec.<br>(default : 0) | Flow control : Hardware |
|                                     | DHCP Mode F:                            | irmware Version 2.1     |
|                                     | Search Setting Upload Exit              |                         |
| Status : Normal                     |                                         | BIXOLON                 |

## [Note]

- If many MAC addresses appear, refer to the MAC address on the label of the interface card.

5) Click Upload and select file to download.

| 🏘 Configure_V5.00                                   |          |  |  |  |  |
|-----------------------------------------------------|----------|--|--|--|--|
| File(E) Action(A)                                   |          |  |  |  |  |
| Board list                                          |          |  |  |  |  |
| 00:15:94:30:12:63 IP Address 192.168.192.123 Speed  | 9600 🔻   |  |  |  |  |
| Subnet Mask 255.255.0 Data bit :                    | 8 bit    |  |  |  |  |
| Gateway 192.168.192.254 Parity :                    | None     |  |  |  |  |
| Local Port 9100 Stop bit :                          | 1 bit    |  |  |  |  |
| Inactivity time 0 sec. Flow control : (default : 0) | Hardware |  |  |  |  |
| DHCP Mode Firmware Version                          | 2.1      |  |  |  |  |
| Search Setting Upload                               |          |  |  |  |  |
| Status : Normal                                     | BIXOLON  |  |  |  |  |

## **Ethernet**

## [Note]

- Check the extension of the file, which should be "bin".

| Successfully finished F/W update               |  | Unsuccessfully finished F/W update                                                                                                    |
|------------------------------------------------|--|----------------------------------------------------------------------------------------------------|
| Information X Successfully upload firmware. OK |  | Information     Image: Comparison of the second second secon |

6) When firmware update finishes, click **Search** to check if Firmware is updated successfully.

| 🏘 Configure_V5.00                                                 |          |
|-------------------------------------------------------------------|----------|
| File( <u>F</u> ) Action( <u>A</u> )                               |          |
| Board list<br>Network Setting<br>Serial Setting<br>Serial Setting |          |
| Subnet Mask 255.255.255.0 Data bit :                              | 8 bit    |
| Gateway 192.168.192.254 Parity :                                  | None     |
| Local Port 9100 Stop bit :                                        | 1 bit    |
| Inactivity time 0 sec. Flow control : (default : 0)               | Hardware |
| DECP Mode                                                         | 2.2      |
| Search Setting Upload Exit                                        |          |
| Status : Normal                                                   | BIXOLON  |

#### [Note]

- Don't turn off the printer while the firmware is updated. It causes fatal harm to interface card